# How to Submit an Event Form

Click **Applications: Post-Review** from the ROMEO homepage. This link can be found under the Principal Investigator or Project Team Member role block.

| Role: Principal Investigator      |     |
|-----------------------------------|-----|
| Applications: Drafts              | (0) |
| Applications: Requiring Attention | (0) |
| Applications: Under Review        | (0) |
| Applications: Post-Review         | (0) |
| Applications: Withdrawn           | (0) |

Locate the relevant file and click the **View** button to make sure it's the correct file, as there could be multiple files with similar project titles. Once you've checked the Project Sponsor Info and/or Attachments tab to ensure it's the correct file, take note of the file number and return to the search page. Click the **Events** button next to the file number.

|                           | File No | Project Title                                                                |
|---------------------------|---------|------------------------------------------------------------------------------|
|                           | Y       | Y                                                                            |
| ViewEventsLatest Workflow | 1039454 | Food Security: Resilient, Sustainable and<br>Global Food Security for Health |

Select the relevant form.

## **Create New Event**

|   | Event Form Name                                           |
|---|-----------------------------------------------------------|
| • |                                                           |
|   | Funding Application/Agreement                             |
|   | Non-Funding Agreement or<br>Amendment                     |
|   | Outbound Transfer of Funds Request<br>or Amendment        |
|   | Grant/Contract Amendment Request                          |
|   | <u>Release of Funds - Indigenous</u><br><u>Engagement</u> |

The form includes the **Event Info** tab where the PI can leave notes for the Administrator, the **Questionnaire** tab with the name of the form, the **Attachments** tab (uploading additional documentation) and the **Logs** tab (tracking edits made to the file overtime). The **Errors** tab displays any mandatory questions that need to be answered before the system will let the PI or project team member submit the form.

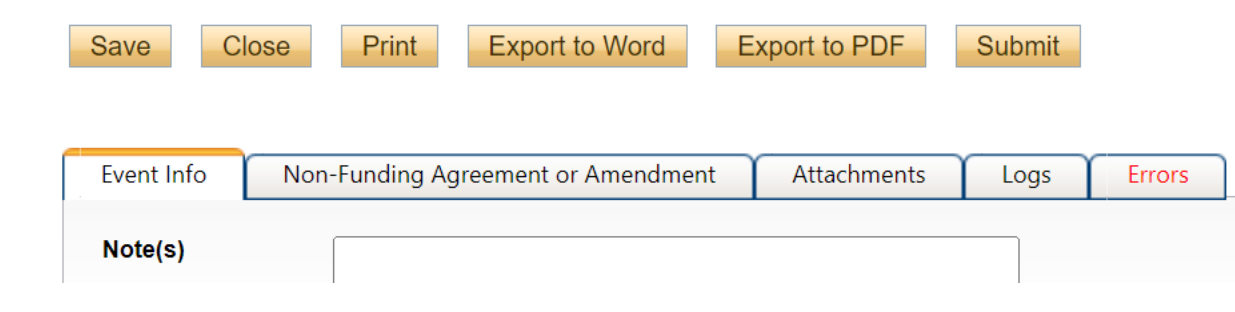

Closing the Event record will take you back to the main Events page for that particular file. The draft can be opened again, with the **Edit** button. The View Event button will open the record in read-only mode and changes will not be saved.

## File No: 1039454

Principal Investigator: Jaq-Lin Larder

Project Title: Food Security: Resilient, Sustainable and Global Food Security for Health

| Events: Drafts                                  |                                |
|-------------------------------------------------|--------------------------------|
|                                                 | Event No                       |
| View Event<br>Edit<br>Delete<br>Latest Workflow | 1039454 - <b>Ref No : 2201</b> |
| View Event<br>Edit                              | 1039454 - <b>Ref No : 2202</b> |

From the portal homepage, you can locate the Event again by clicking Events: Drafts.

Applications: Withdrawn

Events: Drafts

Events: Requiring Attention

Locate the relevant file and click the Events button. You will be brought to the Events page, where you can view all the Event records for that file.

|                                | File No | Project Title                                        |
|--------------------------------|---------|------------------------------------------------------|
|                                | Y       | Y                                                    |
| View Events<br>Latest Workflow | 1039454 | Food Security: Resilient,<br>Global Food Security fo |

After responding to the questions under the Questionnaire tab, and uploading any required documents to the Attachments tab, click the Submit button.

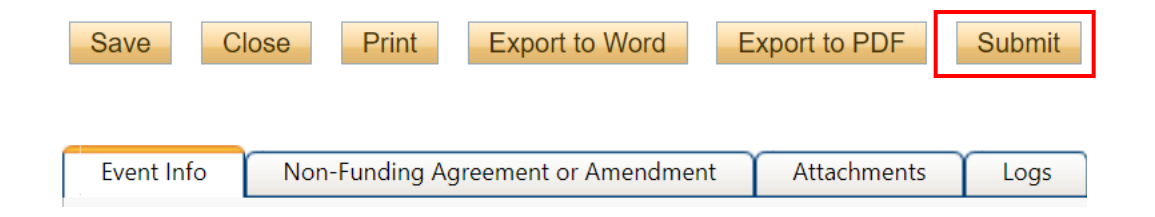

Upon submission, the request will move from **Events: Drafts** to **Events: Under Review**. At this point, no edits can be made, and the Event record will be readonly. If the PI needs to make revisions, contact the ORS or OCIE Administrator.

### **Create New Event**

|   | Event Form Name                                           | Description                     |
|---|-----------------------------------------------------------|---------------------------------|
| • |                                                           |                                 |
|   | Funding Application/Agreement                             | Applications {<br>and other sup |
|   | <u>Non-Funding Agreement or</u><br><u>Amendment</u>       | Application fc collaboration    |
|   | Outbound Transfer of Funds Request<br>or Amendment        | Outgoing trar                   |
|   | Grant/Contract Amendment Request                          | Request to an                   |
|   | <u>Release of Funds - Indigenous</u><br><u>Engagement</u> | Please use thi release of fun   |

#### File No: 1039454

Principal Investigator: Jaq-Lin Larder

Project Title: Food Security: Resilient, Sustainable and Global

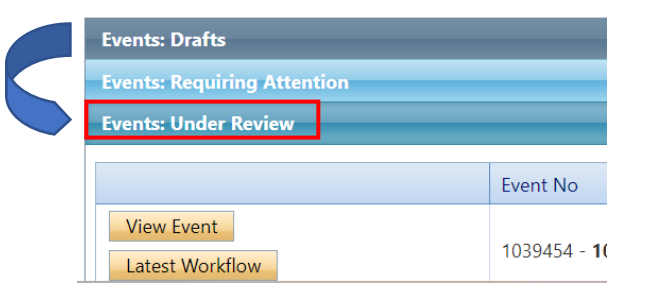

If the Administrator returns the Event record for revisions, the PI and project team members will receive an automatic email notification with instructions. The record will appear under **Events: Requiring Attention**, which can also be accessed directly from the homepage.

| Events: Drafts                    |
|-----------------------------------|
| Events: Requiring Attention       |
| Events: Under Review              |
| Role: Principal Investigator      |
| Applications: Drafts              |
| Applications: Requiring Attention |
| Applications: Under Review        |
| Applications: Post-Review         |
| Applications: Withdrawn           |
| Events: Drafts                    |
| Events: Requiring Attention       |
| <u>Reminders</u>                  |
|                                   |

If the Administrator approves the Event record, they will notify the PI. The record will move from **Events: Under Review** to **Events: Post-Review**.

| Events: Drafts                |                           |
|-------------------------------|---------------------------|
| Events: Requiring Attention   | 1                         |
| Events: Under Review          |                           |
| Events: Post Review           |                           |
|                               | Event No                  |
| View Event<br>Latest Workflow | 1035984 - <b>1007825!</b> |

For technical assistance with the portal, reach out to <u>researcher.portal@dal.ca</u>.